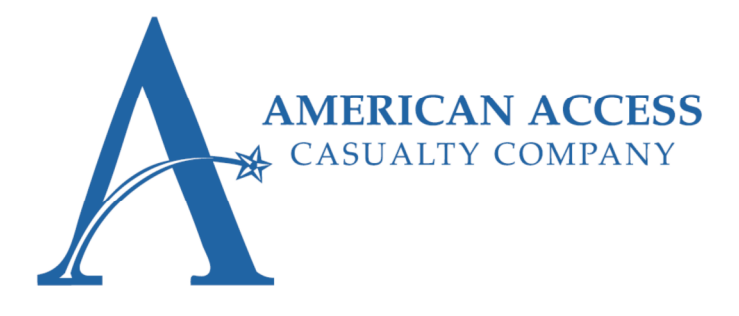

# <u>Attention Agents!</u> <u>Effective: 09/22/2016</u>

Exciting News! Users now have the ability to reset passwords via self-service. Please see below, details the process for setting up both a recovery email address and security questions. Once these are verified, a user will have the ability to use the self-service password reset.

## Enabling Password Reset in AAXIS

AAXIS system users have the ability to reset passwords without resourcing the Help Desk for assistance. To enable this function, users must first register important identifiable information in the system. When logging into the AAXIS system for the first time, users will be asked to update security questions and enter a retrieval email.

Follow the steps below to set up the self-serve password reset function:

1. Log in to aains.com using your current login and password.

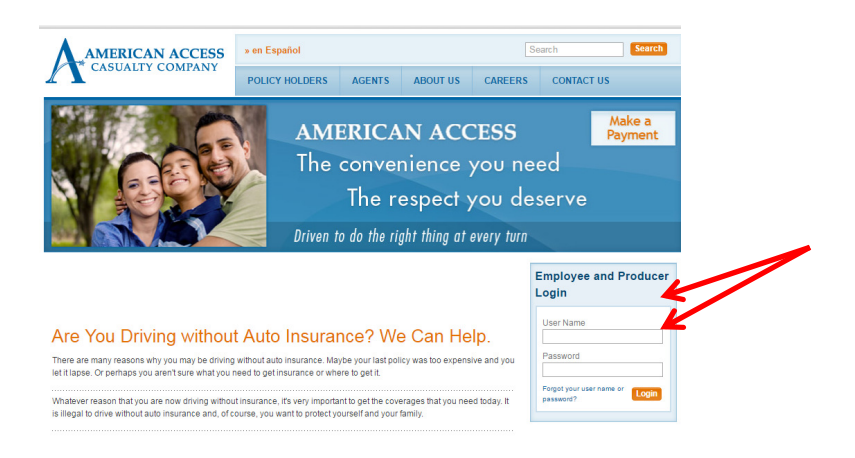

2. A banner at the top of the page will appear. <u>Click here</u> on the pink alert banner to enable the password reset function .

| Y        | ou do not hav | e a recovery email addr             | ess or any sec    | urity questic  | ons for you | ur account. <u>Clie</u> | : <u>k here</u> to s | et them up    |  |
|----------|---------------|-------------------------------------|-------------------|----------------|-------------|-------------------------|----------------------|---------------|--|
|          |               | CF9 AAXIS UAT WEB1                  | (IV Agent) - (I   |                |             | VEBSITE)                | ~                    |               |  |
| cations_ | <u>Claims</u> | Accounting                          | Producers         | <u>Reports</u> | <u>User</u> | <u>Renewals</u>         | <u>Diary</u>         | <u>Tables</u> |  |
|          |               | Policy Number:<br>Go To Policy      | ▼<br>Make Payment | Clear          | ]           |                         |                      |               |  |
|          |               | Applicant Name:<br>Agent Name:      | Last              | First          |             |                         |                      |               |  |
|          |               | Address:<br>Phone:                  |                   |                |             |                         |                      |               |  |
|          |               | Email:<br>DL Number:<br>Birth Date: |                   |                |             |                         |                      |               |  |
|          |               | Effective Date:                     | Apps: 🗹 Policies  | . 2            |             |                         |                      |               |  |
|          |               |                                     | Create Nev        | w Application  |             |                         |                      |               |  |

(Continued)

3. The link will navigate the user to the USER tab. The user must update the security questions and enter a retrieval email address for use in future resets. Click SUBMIT.

|                                                                   | Yo                                                                                               | ou do not have       | a recovery email a                                               | ddress or any s  | ecurity questic                                                                                                    | ons for you                                                                                                    | ir account. <u>Cli</u>                        | <u>ck here</u> to            | set them up.            |              |           |
|-------------------------------------------------------------------|--------------------------------------------------------------------------------------------------|----------------------|------------------------------------------------------------------|------------------|----------------------------------------------------------------------------------------------------|----------------------------------------------------------------------------------------------------|-----------------------------------------------|------------------------------|-------------------------|--------------|-----------|
|                                                                   | 09/07/2016                                                                                       |                      | CF9 AAXIS UAT W                                                  | B1 (IV Agent)    | (ILLINOIS V                                                                                                    | EHICLE V                                                                                                    | VEBSITE)                                      |                              |                         | Help         | 2         |
| using the<br>password                                             | <u>Policy</u> <u>Applications</u><br>Edit User Information                                       | <u>Claims</u>        | <u>Accounting</u>                                                | <u>Producers</u> | <u>Reports</u>                                                                                                    | <u>User</u>                                                                                                    | <u>Renewals</u>                               | <u>Diary</u>                 | <u>Tables</u>           | <u>Admin</u> | <u>Lo</u> |
| '<br>guidelines listed                                            | Please, fill in the form                                                                         |                      |                                                                  |                  | Quick help                                                                                                    | )                                                                                                    |                                               |                              |                         |              |           |
| or skip this step.<br>The system will<br>force users to<br>update | Current Password New Password Verify Password Change Password                                    |                      |                                                                  |                  |                                                                                                    | New password must be at least 8 characters long     New password must contain at least one letter     New password must contain at least one number     New password cannot be one used within the last 12 months |                                               |                              |                         |              |           |
|                                                                   | Security questions and                                                                           | recovery e           | mail setup                                                       |                  |                                                                                                    |                                                                                                    |                                               |                              |                         |              |           |
| The user must                                                     | Please, fill in the form                                                                         |                      |                                                                  |                  | Quick help                                                                                                    | þ                                                                                                    |                                               |                              |                         |              |           |
| select a two                                                      | Security question #1: Choose a question      Answer to question #1: Answer     Answer     Answer |                      |                                                                  |                  | How are questions used?<br>Security questions are used to help verify your identity if you forget your password and<br>need to reset it. |                                                                                                    |                                               |                              |                         |              | t         |
| from the drop                                                     | Answer to question #2: Choose a question  Answer Question #2: Answer Show                        |                      |                                                                  |                  | Are answers<br>No, answers a<br>to create answ                                                                                           | case-sensit<br>are not case-<br>vers that are                                                                                                    | tive?<br>sensitive. Answe<br>unique so you'll | rs without ca<br>remember th | pitalization are<br>em. | okay. Rememt | er        |
| provide an<br>answer.                                             | Recovery email address: Email Add<br>Submit Cancel                                               |                      | Can I use special characters?<br>Special characters are allowed. |                  |                                                                                                    |                                                                                                    |                                               |                              |                         |              |           |
|                                                                   | An email address must be entered. The system will send an                                        |                      |                                                                  |                  |                                                                                                    |                                                                                                    |                                               |                              |                         |              |           |
|                                                                   | email to this email a                                                                            | ddress in            | the event of                                                     | f a passwo       | rd reset.                                                                                                    |                                                                                                    |                                               |                              |                         |              |           |
|                                                                   | *Agents must use                                                                                 | their em<br>retrieva | ployee provi<br>l email. *                                       | ded email        | as the                                                                                                    |                                                                                                    |                                               |                              |                         |              |           |
| The                                                               | e screen will dis <sub>l</sub><br>ck the X to retur                                              | olay a c<br>n to the | onfirmati<br>e AAXIS sy                                          | on whe<br>/stem. | n all of                                                                                                    | the ii                                                                                                    | nforma                                        | tion v                       | was er                  | ntered       | correct   |

An email will be sent to the email address for validation. Open the link to reach the verification link.

| ▲ Date: Today                                       |                        |
|-----------------------------------------------------|------------------------|
| 🖂 Technical Supp Please validate your email address | Wed 9/7/2016 1:54 4 KB |
| Date: Yesterday                                     |                        |

### (Continued)

#### 4. Click on Verify Email.

| If there | are problems with how this message is displayed                                                                                                    | ed, click here to view it in a web browser.                                                                                                    |                         |
|----------|----------------------------------------------------------------------------------------------------|----------------------------------------------------------------------------------------------------|-------------------------|
| From:    | Technical Support                                                                                                    |                                                                                                    | Sent: Wed 9/7/2016 1:54 |
| 10:      | Yannin Martinez                                                                                                    |                                                                                                    |                         |
| CONTRACT | Discourse independent of the state of the state of the st |                                                                                                    |                         |
|          |                                                                                                    | Verify Your Email Address         To finish the password reset for your account, we just need to make sure this email address is yours.         Verify Email         Verify Email         Vou did not make this request, pleae e disregard this email. Your password will not be reset. For genere linquiries or to request support with your account, please email: Technical Support@@@@mains.com         Thank you for using Self-Service, Technical Support |                         |
|          |                                                                                                    | Copyright © 2009-2016, American Access Casualty Company. All rights Reserved.<br>2211 Butterfield Rd. Suite 200, Downers Grove, IL. 60515                                                                                                    |                         |

The link will direct you to a successful validation screen. The user can log back into the system and the alert banner will no longer appear.

| AMERICAN ACCESS<br>CASUALTY COMPANY    |                       | » en Español                                  |        |          |               |                     | Se   |
|----------------------------------------|-----------------------|-----------------------------------------------|--------|----------|---------------|---------------------|------|
|                                        |                       | POLICY HOLDERS                                | AGENTS | ABOUT US | CAREERS       | CONTACT US          |      |
| Home > Contact Us > Login H            | Help Email Validation |                                               |        | Dr       | iven to do th | ne right thing at e | ever |
| Contact Us Login Help Email Validation |                       |                                               |        |          |               | Employee and I      | Prod |
|                                        |                       | ur email address has been validated.          |        |          |               | Login               |      |
| Login Help                             | Thank you, your en    | mail address has been valida                  | ited.  |          |               |                     |      |
| Login Help<br>Technical Support        | Thank you, your en    | mail address has been valida<br>site again.   | ited.  |          |               | User Name           |      |
| Login Help<br>Technical Support        | Thank you, your er    | mail address has been valida<br>e site again. | ited.  |          |               | User Name           |      |

Users may use the **Forgot your user name or password?** link to reset a user password moving forward.

## Password Reset in AAXIS

AAXIS system users have the ability to reset passwords without resourcing the Help Desk for assistance.

Follow the steps below to reset a password in AAXIS:

5. Go to www.aains.com and click Forgot your user name or password? link.

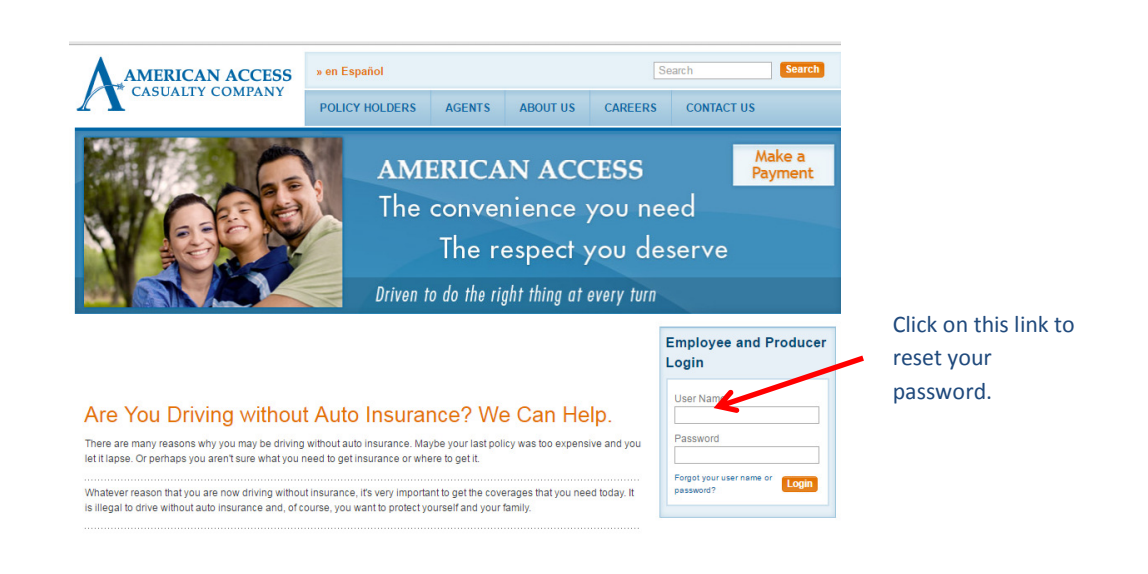

6. The link will take you to a *Login Help* page. Enter your User Name and the email address registered under your user profile. \*This is the email address that you entered during your initial security setup.\*

|                 | AMERICAN ACCES                           | s » en Español                   |                  |                      |               | Search                             | Search     |
|-----------------|------------------------------------------|----------------------------------|------------------|----------------------|---------------|------------------------------------|------------|
|                 |                                          | POLICY HOLDERS                   | AGENTS           | ABOUT US             | CAREERS       | CONTACT US                         |            |
|                 | Home > Contact Us > Login Help           |                                  |                  | DI                   | riven to do t | he right thing at                  | every turn |
|                 | Contact Us Emplo                         | Employee and Producer Login Help |                  |                      |               |                                    |            |
|                 | Technical Support If you need and a Help | e form below                     | User Name        |                      |               |                                    |            |
| Enter your User | " Required                               | ields                            | account unlocked | i, piease submit the | e lorm below. | Password                           |            |
| Address         | Email Addre                              | SS: *                            |                  |                      |               | Forgot your user name<br>password? | or Login   |
|                 |                                          | S                                | ubmit            |                      |               |                                    |            |
|                 | Technical Support: 773-527-6622          |                                  |                  |                      |               | Most Recent N<br>Flashes           | ews        |

(Continued)

7. An email will be sent to your inbox.

| 4. Deter Teder               | SUDJECT                                                                        | Rece                                                                            | eived 👻       | Size | Categories   |    |
|------------------------------|--------------------------------------------------------------------------------|---------------------------------------------------------------------------------|---------------|------|--------------|----|
| Tech                         | cal Supp Forgot Your Password?                                                 | Thu                                                                             | 9/8/2016 4:34 | 5 KB |              |    |
|                              |                                                                                |                                                                                 |               |      |              |    |
| k the <mark>Reset You</mark> | r Password Now button                                                          |                                                                                 |               |      |              |    |
|                              | AMERICAN ACCESS<br>CASUALTY COMPANY                                            |                                                                                 |               |      |              |    |
|                              | Forgot Your Password                                                           | 1?                                                                              |               |      |              |    |
|                              | You are receiving this messa<br>password be reset. To get bar<br>new password. | ige because you requested that your<br>ck into your account you'll need to crea | ate a         |      |              |    |
|                              | Here's how you o                                                               | do that:                                                                        |               |      |              |    |
|                              | 1. Click this<br>browser w<br>hours.)                                          | link to open a new and secure<br>/indow. (This link will expire in 24           |               |      |              |    |
|                              | 2. Enter the the instruct                                                      | requested information and follow ctions to reset your password.                 |               |      |              |    |
|                              |                                                                                |                                                                                 |               | Clic | k the link t | to |
|                              | Rese                                                                           | et Your Password Now                                                            | —             | rese | et your      |    |
|                              | If you did not make this requi                                                 | est please disconard this email. Your                                           |               | pas  | sword.       |    |
|                              | password will not be reset. Fo                                                 | or general inquiries or to request support<br>TechnicalSupport@aains.com.       | ort with      |      |              |    |
|                              | Thank you for using Self-Ser<br>Technical Support                              | rvice,                                                                          |               |      |              |    |

8. Fill out the required information on the screen and click SUBMIT.

|                                    | AMERICA                   | N ACCESS                                            | » en Español                                                                                                 |                                                                               | Search                 |                                                                                                    |                                       |       |  |
|------------------------------------|---------------------------|-----------------------------------------------------|----------------------------------------------------------------------------------------------------|-------------------------------------------------------------------------------|------------------------|----------------------------------------------------------------------------------------------------|---------------------------------------|-------|--|
|                                    |                           | POLICY HOLDERS                                      | AGENTS                                                                                                    | ABOUT US                                                                      | CAREERS                | CONTACT US                                                                                              |                                       |       |  |
|                                    | Home > Contact Us > Login | Help Complete                                       |                                                                                                    |                                                                               | Dr                     | iven to do th                                                                                           | the right thing at every turn         |       |  |
| Enter in your user                 | Contact Us<br>Login Help  |                                                     |                                                                                                    |                                                                               | Employee and Login     | Producer                                                                                                |                                       |       |  |
| name and                           | Technical Support         | * Required Fields<br>User Name: *                   |                                                                                                    |                                                                               |                        |                                                                                                    | User Name                             |       |  |
| answers to your security questions |                           | Security Question<br>What was your hig<br>Answer: * | Is<br>h school mascot?                                                                                       |                                                                               |                        |                                                                                                    | Password<br>Forgot your user name o   | Login |  |
| on file.                           |                           | What is the name of<br>Answer: *                    | Show Answer<br>of the street where you grew                                                                  | up?                                                                           |                        |                                                                                                    |                                       |       |  |
| Chasses a result                   |                           | New Password: *                                     | Show Answer                                                                                                  |                                                                               |                        | Most Recent Ne<br>Flashes                                                                               | ews                                   |       |  |
| password<br>consistent with        |                           | Confirm: *                                          | Password must be at leas<br>Password must contain at<br>Password must contain at<br>Password cannot be one u | 8 characters lon<br>least one letter<br>least one numbe<br>used within the la | g<br>r<br>st 12 months | <ul> <li>Holiday Hours - 07</li> <li>Texas Moratorium<br/>06/06/16</li> <li>Texas Moratorium</li> </ul> | 7/04/16<br>  Lifted -<br>  - 06/03/16 |       |  |
| the password guidelines.           |                           |                                                     | Su                                                                                                    | bmit                                                                          |                        |                                                                                                    | View Archiv                           | ves   |  |

#### (Continued)

9. Upon a successful password reset, this screen will appear:

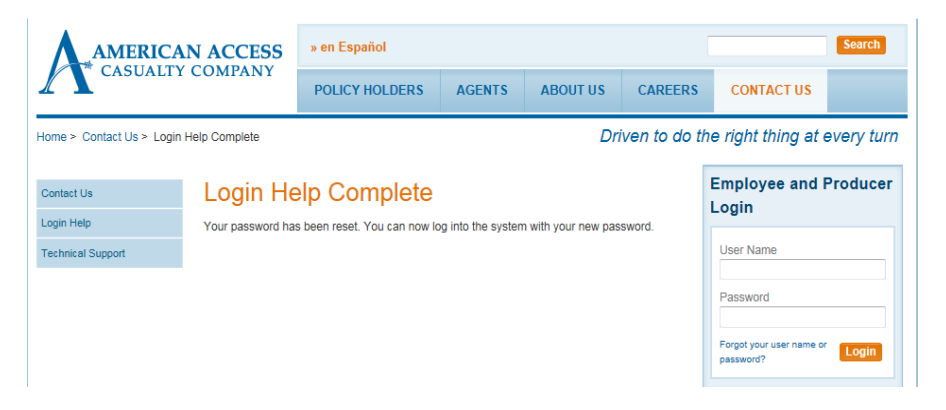

The user will now use the new password to log in to the system. A confirmation email notifying the user of the change will be sent to the email address on file.

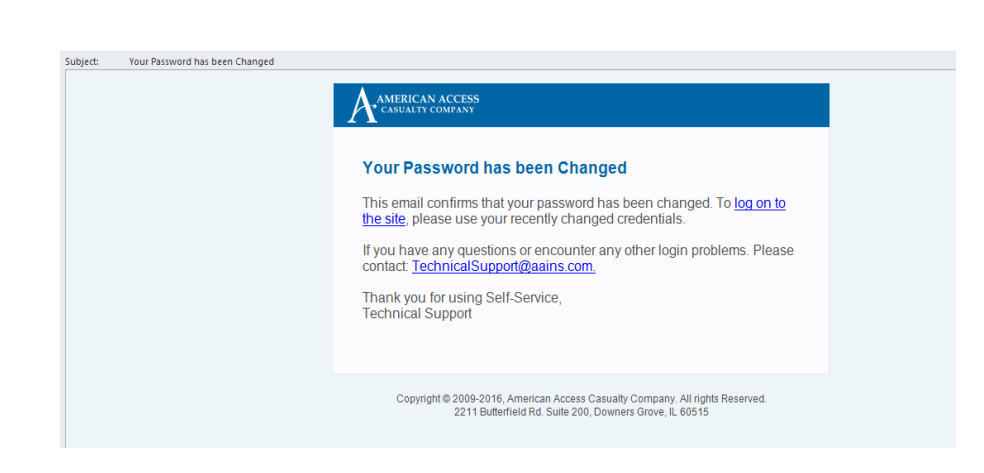

When to contact the Help Desk for assistance:

- When the user has forgotten the answers to the security questions.
- After 3 failed reset password attempts or 3 failed login attempts the system will direct the user to contact the Help Desk for assistance.

Once in the system, a user may change their password at any time by going to the **USER** tab in the AAXIS system.

| Policy Applications      | <u>Claims</u> | Accounting | Producers_ | <u>Reports</u>                 | User         | Renewals                                    | Diary          | Tables | Admin | Log Off |
|--------------------------|---------------|------------|------------|--------------------------------|--------------|---------------------------------------------|----------------|--------|-------|---------|
| Edit User Information    |               |            | ↑          |                                |              |                                             |                |        |       |         |
| Please, fill in the form |               | Quick help |            |                                |              |                                             |                |        |       |         |
| Current Password         |               | <b></b>    |            | New passwo                     | rd must be a | at least 8 characte                         | rs long        |        |       |         |
| New Password             | New Password  |            |            |                                |              | tain at least one le<br>tain at least one n | etter<br>umber |        |       |         |
| Verify Password          |               |            |            | <ul> <li>New passwo</li> </ul> | rd cannot be | e one used within f                         | the last 12 m  | onths  |       |         |
| Change Passwor           | ď             |            |            |                                |              |                                             |                |        |       |         |

Thank you for your continued business!

Your friends at: American Access Casualty Company

#### **Questions?**

Please contact your Marketing Representative at:

- Caleb Beltran 630-818-5805 (Indiana & Illinois)
- Michelle Thibault 630-936-0452 (Illinois)
- Brad Buchanan 972-989-2147 (Texas)
- Lisa Pillsbury 713-443-2208 (Texas)
- Monica Maldonado 702-612-3293 (Nevada & Arizona)